## **© otp**banka

## Upute za instalaciju i pokretanje aplikacije OTPgo

## Aktivacija aplikacije kodom za oporavak (recovery code)

Ako je korisnik već odradio migraciju na novu aplikaciju ili je prethodno ugovorio, odredio je i svoj kod za oporavak. Kodom za oporavak korisnik u svakom trenutku može iznova aktivirati aplikaciju. Navedeni proces služi kao alternativa izdavanju novog aktivacijskog ključa u poslovnici, odnosno putem internetskog bankarstva ili Kontakt centra.

**Korak 1:** Nakon što je korisnik uspješno ponovno instalirao ili aktivirao i otvorio aplikaciju, nalazi se na početnom ekranu kao na slici.

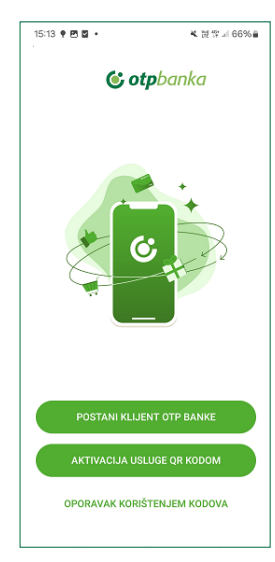

Kako bi nastavio s aktivacijom aplikacije, korisnik treba odabrati opciju "oporavak korištenjem kodova". **Korak 2:** Nakon što je korisnik odabrao opciju "oporavak korištenjem kodova", pojavljuje se ekran na kojem treba unijeti svoj korisnički identifikacijski broj.

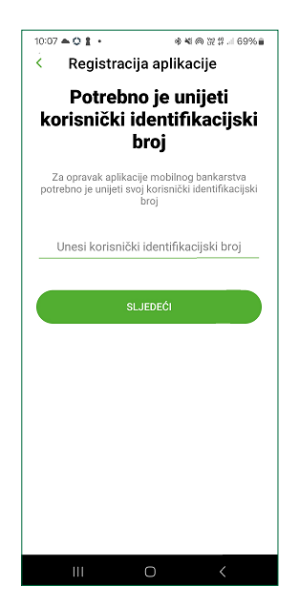

Korisnički identifikacijski broj interni je broj u sustavu banke (dio IBAN broja). IBAN broj klijenta se nalazi na stražnjoj strani kartice tekućeg računa otisnut na dnu. Korisnički identifikacijski broj slijedi iza broja 32 u IBAN broju i ima 4 do maksimalno 7 znamenki. Ako se odmah iza broja 32 u IBAN broju nalazi jedna ili više znamenki 0, korisnički identifikacijski broj je onaj između 0 i posljednje znamenke (primjer: 3201234567 ili 3200123456). Kada iza broja 32 nema znamenke 0, korisnički identifikacijski broj su sve znamenke iza 32, osim posljednje (primjer: 3212345678).

| Gdje mogu pronaći svoj<br>korisnički identifikacijski<br>broj?                                                                                                    |  |  |  |  |  |  |
|----------------------------------------------------------------------------------------------------|--|--|--|--|--|--|
|                                                                                                    |  |  |  |  |  |  |
| Vaš korisnički identifikacijski broj možete pronaći<br>na poledini kartice tekućeg računa. Dio je<br>internog broja računa. Zapisan je nakon broja 32<br>(bez 0) i bez zadnjeg broja na kartici. |  |  |  |  |  |  |

Bitno je pri prvoj prijavi zapamtiti svoj kod za oporavak, a nakon uspješne prijave zapamtiti i svoj korisnički identifikacijski broj.

Također, korisnički identifikacijski broj može se pronaći i u samoj aplikaciji:

- Korisnik iz alatne trake odabere opciju "Više"
- · Iz opcije "Više" korisnik odabere "Postavke"
- Korisnički identifikacijski broj se nalazi u opciji "O aplikaciji" pod nazivom Customer ID.

**Korak 3:** Po unosu korisničkog identifikacijskog broja korisniku se pojavljuje ekran za unos koda za oporavak kojeg je korisnik postavio prilikom prve aktivacije. Kod se sastoji od 10 znamenki.

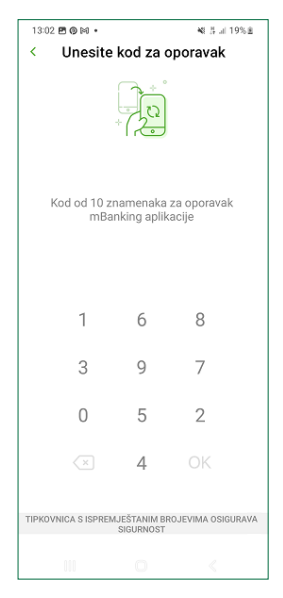

**Korak 4:** Po unosu točnog koda za oporavak, korisnik drugi dio aktivacijskog ključa zaprima SMS-om (potrebno je imati točan broj mobilnog telefona u sustavu banke). Ako se polje ne popuni automatski, ključeve je potrebno unijeti ručno.

| 15:15 🖻 🕈 🖬 🔹             |                 | ▲ 波 弊 川 66% ⋒ |  |  |  |  |  |  |
|---------------------------|-----------------|---------------|--|--|--|--|--|--|
| < Provjer                 | ite broj te     | lefona        |  |  |  |  |  |  |
| Unesite kod iz SMS poruke |                 |               |  |  |  |  |  |  |
| Poslali smo vam o         | lrugi kod na (* | ******000)    |  |  |  |  |  |  |
| Ponovno                   | pošalji SMS :   | za 00:59      |  |  |  |  |  |  |
| Unesite jedno             | kratni kod iz   | sMS poruke    |  |  |  |  |  |  |
|                           | SLJEDEĆI        |               |  |  |  |  |  |  |
|                           |                 |               |  |  |  |  |  |  |
|                           |                 |               |  |  |  |  |  |  |
|                           |                 |               |  |  |  |  |  |  |
|                           |                 |               |  |  |  |  |  |  |
|                           |                 |               |  |  |  |  |  |  |
|                           |                 |               |  |  |  |  |  |  |
|                           |                 | <             |  |  |  |  |  |  |

**Korak 5:** Ako je korisnik uspješno izvršio korake 2 i 3, pojavljuje se ekran na kojem treba postaviti i potvrditi novi PIN (koji sadržava 6 znamenki).

| 15:15 🖻 🕈 🖬                                                                                                    | • |   | ¥. 浸雪 66% ∎ | 15:15 <b>E</b>                    | • • • |   | ▲ 送堂 // 66% ⋒ |  |
|----------------------------------------------------------------------------------------------------|---|---|-------------|-----------------------------------|-------|---|---------------|--|
| < Postavite svoj PIN                                                                                                    |   |   |             | < Potvrdite svoj PIN              |       |   |               |  |
|                                                                                                    |   |   |             |                                   |       |   |               |  |
| PIN treba imati 6 znamenki                                                                                                    |   |   |             | PIN treba imati 6 znamenki        |       |   |               |  |
| lz sigurnosnih razloga, postavite PIN koji<br>sadrži 6 znamenki. Izbjegavajte brojeve koji se<br>ponavljaju (111111) te brojeve u nizu (123456). |   |   |             | Ponovite PIN iz prethodnog koraka |       |   |               |  |
|                                                                                                    |   |   |             |                                   |       |   |               |  |
|                                                                                                    |   |   |             |                                   |       |   |               |  |
|                                                                                                    |   |   |             |                                   |       |   |               |  |
|                                                                                                    |   |   |             |                                   |       |   |               |  |
|                                                                                                    |   | ~ | 0           |                                   | 1     | 0 | 0             |  |
| .1                                                                                                    |   | 2 | 3           |                                   |       | 2 | 3             |  |
|                                                                                                    |   | _ |             |                                   |       | _ |               |  |
| 4                                                                                                    |   | 5 | 6           |                                   | 4     | 5 | 6             |  |
| _                                                                                                    |   |   |             |                                   | -     | 0 |               |  |
| 7                                                                                                    |   | 8 | 9           |                                   | /     | 8 | 9             |  |
|                                                                                                    |   | ~ |             |                                   |       | 0 |               |  |
|                                                                                                    |   | 0 |             |                                   |       | 0 |               |  |
|                                                                                                    |   |   |             |                                   |       |   |               |  |
|                                                                                                    |   |   |             |                                   |       |   |               |  |
|                                                                                                    |   |   |             |                                   |       |   |               |  |
| 000                                                                                                    |   | 0 | <           |                                   | 010   | 0 | <             |  |

**Korak 6:** U posljednjem koraku korisnik ima mogućnost uključiti korištenje biometrijske identifikacije, ali i ne mora. Odabirom opcije "start" korisnik može ponovno koristiti aplikaciju **OTPgo**.

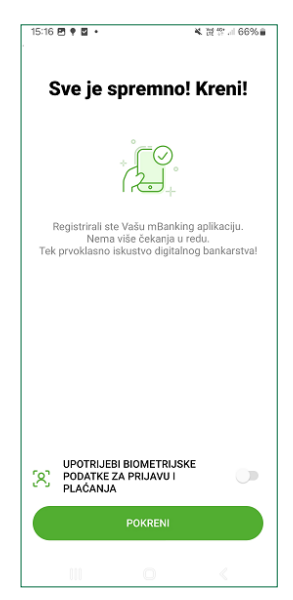